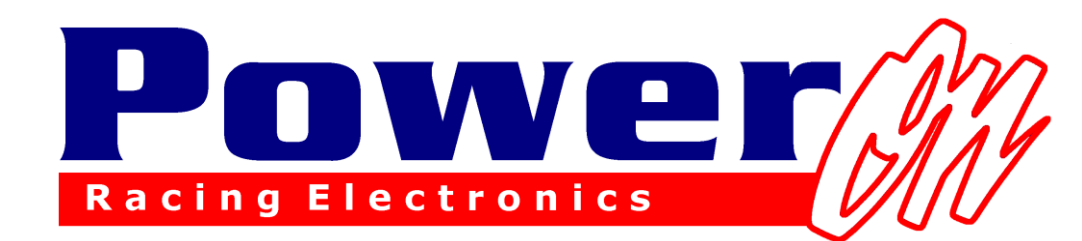

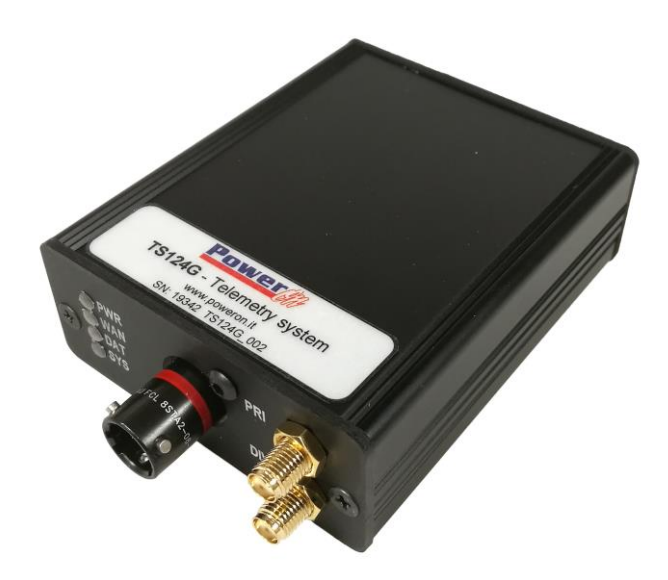

# Manuale d'uso per sistema Cosworth

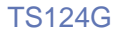

## Introduzione

TS124G è un dispositivo 4G usato per trasmettere dati di telemetria in tempo reale. Esso permette di inviare dati a uno o più computer ad esso connessi e, se coperto dalla rete 3G/4G, la trasmissione avviene da qualsiasi posto si trovi. Mentre per la ricezione dei dati è necessaria solamente una connessione ad Internet.

Grazie a questo tipo di trasmissione dati, non c'è più la necessità di trasmettitori e altri sistemi addizionali per il suo funzionamento. Il sistema inoltre è compatibile con qualsiasi dispositivo BOSCH, MOTEC e a qualsiasi altro Logger, se dotato di trasmissione dati via RS232.

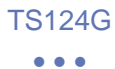

#### INDICE

| INT | ROI   | DUZIONE                            | 2  |
|-----|-------|------------------------------------|----|
| 1   | HA    | RDWARE RICHIESTO                   | 5  |
| 2   | CO    | ME INIZIARE                        | 6  |
| 3   | PI    | N OUT                              | 7  |
| 4   | LA    | YOUT DEL SISTEMA                   |    |
| 5   | SIN   | A CARD                             | 9  |
| 6   | AN    | TENNE                              | 9  |
| 7   | ST    | ATO DEI LED                        | 10 |
| 8   | CO    | NFIGURAZIONE DI PI TOOLSET         | 11 |
| 9   | CO    | NFIGURAZIONE DEL POWERONBRIDGE     | 14 |
| 9   | .1    | NEW CAR                            |    |
| 9   | .2    | CONFIGURAZIONE DELLA VETTURA       | 17 |
| 9   | .3    | CHECK DELLA VETTURA                | 21 |
| 9   | .4    | My Car                             | 22 |
| 10  | CO    | NFIGURAZIONE DEL PI TOOLSET PER LA |    |
| RIC | CEZI  | ONE DELLA TELEMETRIA               |    |
| 1   | 0.1   | VERSIONE 6.0 E SUCCESSIVE          |    |
| 1   | 0.2   | VERSIONI PRECEDENTI ALLA 6.0       |    |
| 1   | 0.3   | LIVE DATA                          |    |
| 12  | AG    | GIORNAMENTO DEL MODULO             |    |
| 13  | AV    | VERTENZE                           | 27 |
| 14  | UP    | GRADE OPZIONALI                    |    |
| τ   | JPGR. | ADE1                               |    |
| 15  | LIS   | STA ERRORI POWERONBRIDGE           | 29 |

#### • • •

| 15.1 | ERRORI SEZIONE "STATUS"            | 29 |
|------|------------------------------------|----|
| 15.2 | ERRORI NELLA SCHERMATA "CHECK CAR" | 31 |
| 15.3 | ERRORI "POPUP"                     | 32 |

## 1 Hardware richiesto

Per collegamento a vettura:

- Modem TS124G
- SimCard con accesso ad internet
- Cablaggio per connettersi alla vettura
- Antenna
- PIT:
- Connessione stabile ad Internet

## Sistema Cosworth

Il sistema Cosworth è basato sul software PI Toolset disponibile per il download da:

https://www.cosworth.co m/products/toolset/?cat=s oftware

e per la visualizzazione dati da PI Toolbox disponibile alla pagina:

https://www.cosworth.co m/products/toolbox/?cat= software

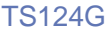

•••

## 2 Come Iniziare

Configurazione iniziale del sistema:

1) Prendere una scheda Sim abilitata per il traffico internet (vedi Sim Card) e inserirla in un cellulare per verificarne il funzionamento e togliere la richiesta del codice PIN (verificare che spegnendo e riaccendendo il cellulare non venga più richiesto il codice PIN)

2) Nella configurazione PI Toolset va abilitata la trasmissione dei dati in telemetria (vedi <u>Configurazione di PI Toolset</u>)

3) Installare i seguenti 2 software:

-PowerOnBridge Cosworth (scaricabile da t1.powerontelemetry.it)

-PI Toolset disponibile sul sito <u>www.cosworth.com</u> e agli indirizzi riportati nella pagina precedente

4) Avviare PowerOnBridge e configurarlo (Vedi <u>Configurazione del</u> <u>PowerOnBridge</u>)

5) Dopo aver inserito la Sim e acceso il modulo telemetria, collegarsi alla rete wireless del modulo e procedere con la configurazione dell'APN in base all'operatore telefonico (vedi <u>Configurazione della vettura</u>)

6) Se tutto è stato configurato correttamente, sul modulo telemetria devono essere accesi il led verde lampeggiante (indica che il modulo è connesso ad internet) ed il led arancione lampeggiante (indica che il modulo sta ricevendo i dati dal logger).

7) Aprire PI Toolset e procedere con la configurazione (vedi <u>Configurazione</u> <u>di PI Toolset per la ricezione della Telemetria</u>)

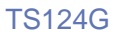

•••

## 3 Pin Out

| Connettore | AS008-35PN                 |
|------------|----------------------------|
| Pin        |                            |
| 1          | +12V                       |
| 2          | GN                         |
| 3          | RS232 RX (lato telemetria) |
| 4          | RS232 TX (lato telemetria) |
| 5          | GND                        |
| 6          | nc                         |
| Nome       | Main                       |
| Connettore | SMA femmina                |
| Nome       | Div                        |
| Connettore | SMA femmina                |

# 4 Layout del Sistema

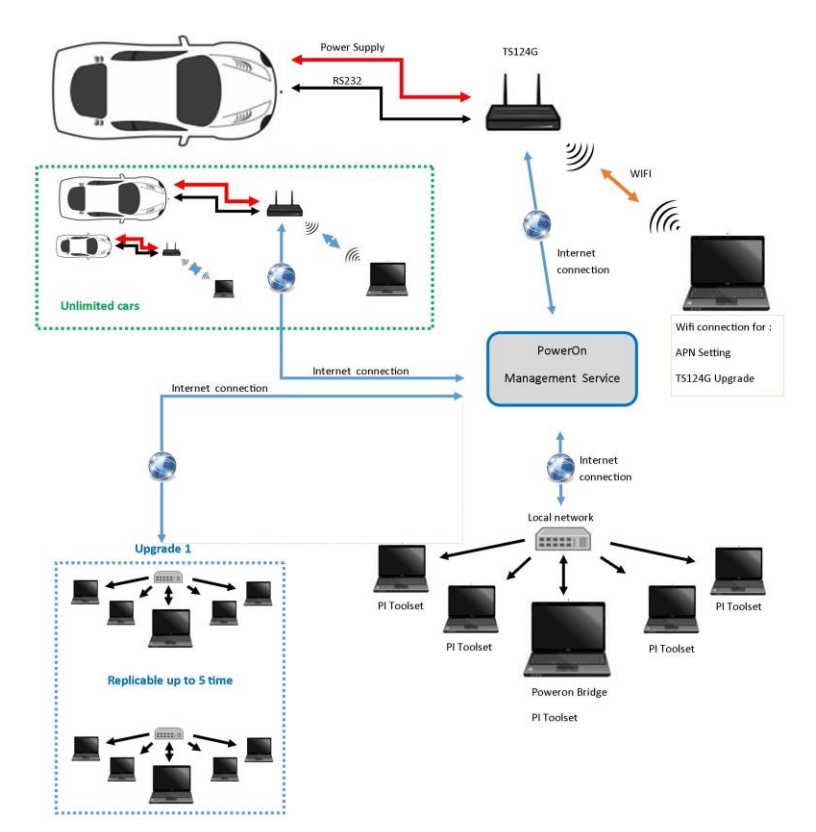

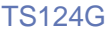

• • •

## 5 Sim Card

È possibile utilizzare una Sim card di qualsiasi operatore telefonico che abbia una connessione ad Internet.

Si può utilizzare Internet anche in roaming se il contratto per la navigazione Internet lo permette.

#### Assicurarsi di aver disabilitato il pin di sicurezza della Sim.

E' necessario utilizzare una MINI-SIM oppure altri formati più piccoli con un adattatore.

## 6 Antenne

I moduli telemetria TS124G dispone di due connettori antenna: il **Main** e il **Diversity (Div).** 

È sempre necessario collegare un' antenna al connettore **Main** per il funzionamento del modulo.

Il collegamento di una seconda antenna al connettore **Div** è opzionale; collegandola si migliora la ricezione, poiché il suo segnale viene unito all'altro, riducendo i disturbi.

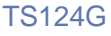

• • •

# 7 Stato dei Led

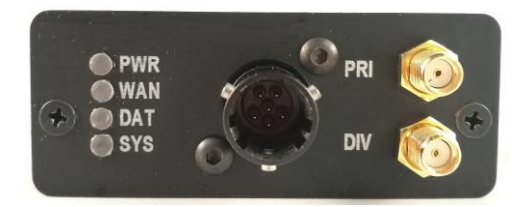

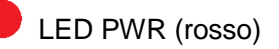

Quando è acceso, il modulo telemetria è alimentato

LED WAN (verde)

Rimane fisso quando sta cercando di connettersi ad una rete.

Lampeggia quando è connesso correttamente alla rete Internet.

!!ATTENZIONE!!: se il led verde lampeggia non significa che è pronto per trasmettere i dati al server, ma semplicemente che è riuscito a collegarsi alla rete del corretto operatore. Questo led è di aiuto per capire se è stato inserito il corretto APN nella configurazione del modem (vedi capitolo <u>APN</u>). Se la scheda Sim che si sta utilizzando non ha sufficiente credito per navigare, il led lampeggia comunque perché connesso in ogni caso alla rete.

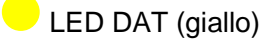

Se il dispositivo riceve dati in RS232 il led lampeggia con una frequenza relazionata alla quantità di dati ricevuti.

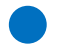

LED SYS (blu)

Si accende durante l'inizializzazione del sistema.

 $\bullet \bullet \bullet$ 

## 8 Configurazione di PI Toolset

Entrare nella pagina *Setups* del proprio progetto e fare doppio click sul progetto corrente

| 0                            | 9 <b>9</b> (                | CLU_V11_3.1_SIM_INTEGRATION                                          | AXR_V4 × | Setups            |                |                  |               |             |
|------------------------------|-----------------------------|----------------------------------------------------------------------|----------|-------------------|----------------|------------------|---------------|-------------|
| ٦                            | Nodes                       |                                                                      |          |                   |                |                  |               |             |
| $\overline{\textcircled{0}}$ | Actuators                   | 🕲 Channel Rates                                                      | 0        | Fuelling          | o Logging      | MIEA 0183 Decode | Streams       | 🕒 Video     |
| (Hz)                         | Alarms                      | (i) Circuits                                                         | •        | Hardware Settings | Logic Channels | Qualifying Mode  | System Status | Wheelspeeds |
| õ                            | Beacons                     | Displays (Ether                                                      | net) 💮   | LED Configuration | Lookup Tables  | Sensors          | Telemetry     | Zeroing     |
| 0                            | Buttons                     | 😗 Displays (Seria                                                    | •        | UN                | Math Channels  | Shift Lights     | Telltales     |             |
| fter)                        | Version Informa             | tion                                                                 |          |                   |                |                  |               |             |
| Ā                            | Version and Varia<br>Device | nt information for this Setup:<br>CLU Plus                           |          |                   |                |                  |               |             |
| 8                            |                             | Club level Central Logging Unit<br>Version 11.0 (Build 1119 - Update | 1)       |                   |                |                  |               |             |
|                              | This setup require          | es Toolset version 6.0 or later.                                     |          |                   |                |                  |               |             |
|                              | Health Check                |                                                                      |          |                   |                |                  |               |             |
|                              | Unable to send: [           | Device is disconnected.                                              |          |                   |                |                  |               |             |
|                              |                             |                                                                      |          |                   |                |                  |               |             |
|                              |                             |                                                                      |          |                   |                |                  |               |             |

Cliccare sulla icona *Telemetry* e quindi selezionare, nel menù di sinistra il pulsante di aggiunta "+"

|         | Telemetry Tables                    | Ð | General                                                  |
|---------|-------------------------------------|---|----------------------------------------------------------|
|         | $ \square \square \square \square $ |   | Configure the general settings for this telemetry table. |
|         |                                     |   | Name PowerOnTS                                           |
| Ē       |                                     |   | Enabled 🗹                                                |
| (HZ)    |                                     |   | Rates Hz Edit Channel Rates                              |
| $\odot$ |                                     |   |                                                          |
|         |                                     |   | Output                                                   |
| Ð       |                                     |   | Configure how data should be transmitted for this table. |
|         |                                     |   | Output Custom Serial Telemetry                           |
| 6       |                                     |   | Bandwidth 4 KiB/s of 11 KiB/s (31%)                      |
| Ð       |                                     |   | Serial Port Serial 01 (Tx)                               |
| (00)    |                                     |   | Baud Rate 115200                                         |
| ⊛       |                                     |   | Data Bits 8 bits                                         |
|         |                                     |   | Stop Bits 1 bit                                          |
|         |                                     |   | Parity None                                              |
|         |                                     |   |                                                          |
|         |                                     |   |                                                          |

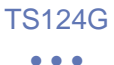

In questa schermata inserire i parametri come riportato:

-Name: PowerOnTS

-Selezionare enabled

-Output: Custom serial telemetry

-Serial Port: Serial 01 (Tx) (si seleziona cliccando sull'icona "…" a destra). Qualora il setup centralina prevedesse l'uso di un'altra porta per la trasmissione dati telemetria selezionare la porta corretta identificata con (Tx). Può avvenire che alcune porte riportino la scritta (Rx), significa che sono ingressi (per esempio per il GPS) e non possono essere usate per la trasmissione telemetria. Collegare la TS124G alla porta seriale selezionata.

-Baud Rate: 115200

-Data Bits: 8

-Stop Bits: 1

-Parity: none

Una volta inseriti tutti i parametri premere sul pulsante Save in basso a destra.

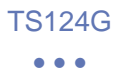

Ora cliccare nel menu di sinistra sulla icona *Hz* e impostare, per i canali che si vogliono in telemetria la frequenza desiderata

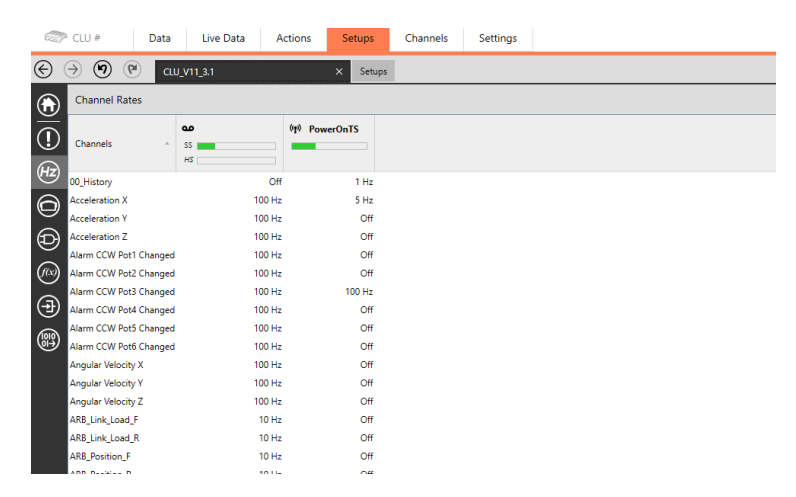

Salvare ed inviare alla centralina la configurazione.

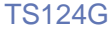

#### •••

# 9 Configurazione del PowerOnBridge

Scaricare dal sito t1.powerontelemetry.it l'ultima versione aggiornata di PowerOnBridge versione Cosworth e installarla seguendo la procedura guidata.

## 9.1 New Car

Creare una nuova macchina con la licenza collegata ed impostare la porta di trasmissione con il PI Toolset inserendo:

| 🕜 PowerOn Telemetry Bridge 1.08                                                                                                    |                                         | - | × |
|----------------------------------------------------------------------------------------------------|-----------------------------------------|---|---|
| Casworth Car name: Cosworth PI Toolset TCP Por: 10000 License: XXXXXXX localhost Save Delete My Car Sart/Stop Car Configure Car Start All Check Car | Status Cosworth: Connected @ 28.68 MB/h |   |   |

-Car name: nome indicativo da assegnare alla vettura.

*-PI Toolset TCP port:* potrà avere un valore a piacere compreso tra 10000 e 19999, deve avere un valore diverso da macchina a macchina.

La porta dovrà essere uguale a quella impostata nel PI Toolset per la ricezione della telemetria della macchina corrispondente (da10000 a 19999), vedi il capitolo <u>Configurazione PI Toolset per la ricezione della telemetria</u>.

-*License*: codice di licenza che permette di collegarsi al server. Tale licenza verrà fornita da PowerOn.

• • •

-*Periferica*: (menu di selezione sotto il campo licenza). Impostare la periferica sulla quale trasmettere i dati ricevuti. Normalmente va impostata su *localhost.* Se la configurazione della vostra rete prevede più computer e si vuole che la trasmissione venga effettuata in rete verso un altro computer selezionare l'interfaccia corretta. Attenzione questa opzione può richiedere competenze di rete avanzate o privilegi di amministrazione e la modifica delle impostazioni del firewall.

Dopo aver impostato i vari parametri per la connessione, si può salvare la configurazione (*Save*) che verrà poi visualizzata nel menù a tendina in alto.

Aprendo il menù a tendina in alto è quindi possibile aggiungere altre vetture selezionando *Add Car* oppure, grazie al pulsante *Delete*, eliminarle.

Con il pulsante *Start/Stop Car* è possibile aprire e chiudere la comunicazione con il server. Mentre si chiude il programma, si chiudono in automatico tutte le comunicazioni con il server.

Con il pulsante *Start All* è possibile avviare contemporaneamente tutte le macchine salvate.

Nel riquadro *Status* di destra vengono visualizzate tutte le macchine salvate, affiancate dalla visualizzazione dello stato di connessione.

•••

In questo riquadro è possibile avere una piccola diagnostica con un indicatore quadrato che può assumere 4 diversi colori:

•Rosso indica che il programma è disconnesso dal server (Server was disconnected).

•Arancione indica che il programma è connesso al server ma non riceve i dati in telemetria (*no data from car*).

•Verde indica che il programma è connesso al server e riceve i dati in telemetria, inoltre viene visualizzata la mole di traffico che si sta utilizzando per la specifica macchina (*Connected @ XX,XXMB/h*).

•Blu indica uno stato di attesa. Viene visualizzato nel momento in cui un altro pc sta utilizzando lo stesso codice di licenza. Non appena il primo utilizzatore si disconnette il secondo si connette in automatico (*Checking connection...*).

Per una lista completa degli errori, vedi Lista Errori PowerOnBridge

Premendo il tasto "riduci a icona" il programma viene spostato nella barra delle icone nascoste.

Attenzione: verificare di avere sempre un unico PowerOn Bridge aperto sul pc

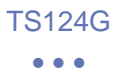

#### 9.2 Configurazione della Vettura

Dopo aver installato il programma e configurato la propria vettura, accendere il dispositivo e collegarsi alla sua rete Wi-Fi (TS124G\_XXX).

La password standard per la connessione al dispositivo è uguale al nome della rete Wi-Fi (comprese le lettere maiuscole).

Cliccando sul pulsante *Configure Car* dal programma PowerOnBridge, il menù di configurazione viene aperta la pagina web del dispositivo.

Se cliccando sul pulsante la pagina web non si apre, è possibile entrare nel proprio browser e digitare nella barra degli indirizzi *10.10.0.25*.

Una volta connessi al dispositivo è possibile trovare le seguenti pagine:

|      | - HOME                   |                                          |                               |
|------|--------------------------|------------------------------------------|-------------------------------|
| Home | Wifi&Cell Log Check Inte | net Connection Serial Port Update Reboot | Version: 1.0 C Telemetry Mode |
|      | Write the lice           | inse data and save                       |                               |
|      | Save                     | 1234:5670                                |                               |

Inserire in questa schermata il codice di licenza (già inserito di default).

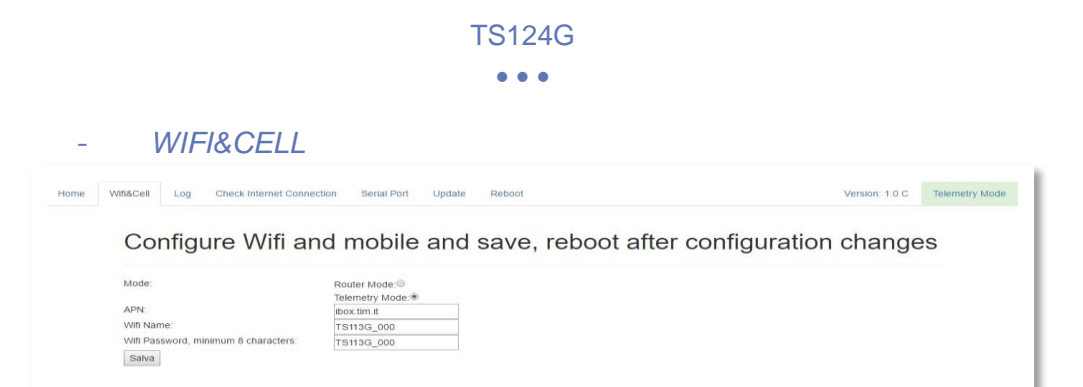

*Mode:* Qui è possibile selezionare la modalità di funzionamento del modulo telemetria:

- *Router Mode*: Impostando questa modalità il modulo funziona come un hotspot internet collegando i dispositivi alla rete Wi-Fi del modulo stesso.
- *Telemetry Mode*: Questa è la modalità con cui il modulo trasmette i dati vettura al server

*APN*: Inserire qui l'APN. È necessario per collegare il dispositivo alla rete internet attraverso il proprio operatore (deve essere utilizzato lo stesso APN che si utilizzerebbe inserendo la sim in un tablet).

Per conoscere l'APN corretto, richiederlo al momento dell'acquisto della Sim o, in alternativa, è possibile trovarlo facendo una breve ricerca su Internet. Troverete più APN per operatore e nel caso in cui non si riesca a capire quale APN sia quello corretto, contattare l'operatore con cui avete stipulato il contratto. Una volta inserito l'APN corretto si accenderà sul modulo telemetria un led verde lampeggiante.

In questa pagina è inoltre possibile impostare un nuovo nome alla rete Wi-Fi ed una nuova password.

Premere *Salva* e infine fare il reboot del modem attraverso la pagina dedicata.

|               |                                                                                                    | TS124G                             |                                                                                                    |
|---------------|----------------------------------------------------------------------------------------------------|------------------------------------|----------------------------------------------------------------------------------------------------|
|               |                                                                                                    | • • •                              |                                                                                                    |
| LO            | G:                                                                                                    |                                    |                                                                                                    |
| [             |                                                                                                    | Vertice: 0.91                      |                                                                                                    |
|               |                                                                                                    |                                    |                                                                                                    |
| ome Wifi&Cell | Log Check Internet Connection Serie                                                                                                    | al Port Update Reboot Galacticust  | and offer configuration changes                                                                                                    |
| ome Wifi&Cell | Configure Wifi an                                                                                                    | nd mobile and save, rel            | coot after configuration changes                                                                                                    |
| Will&Cell     | APN:<br>WIN Name:<br>WIT Password, minimum 8 characters:<br>Bates                                                                            | ar for update network when con-    | Coot after configuration changes                                                                                                    |
| wifiSCell     | Log     Check Internet Connection     Series       Configure Wifi and       APN:       Vifi Name:       Vifi Password, minimum 8 characters: | ar ford Update Reboot Reboot Parts | Areter a logon<br>Coot after configuration changes<br>Areter a logon<br>Contacted a sprine<br>Tegeon (C (2.340)<br>Set May//25022<br>Contacted a sprine<br>Tegeon (C (2.340)<br>Set May//25022<br>Contacted a sprine<br>Set May//25022<br>Set May (Set May (Set May |
| VI6&Cell      | APR<br>APR<br>W6 home<br>W6 Passed, milliour 8 characters<br>Bates                                                                           | nd mobile and save, rel            | Approximation changes                                                                                                    |

Cliccando sulla pagina *Log* è possibile scaricare il file di log del dispositivo, che è lo "storico" del modulo telemetria.

In caso di problemi è possibile inviare il file a PowerOn per analizzarlo.

#### - CHECK INTERNET CONNECTION:

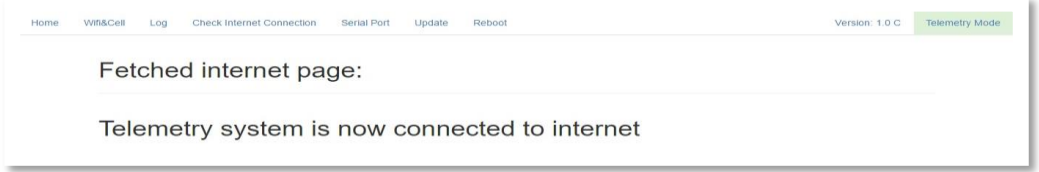

Cliccando in "Check Internet Connection" apparirà questa schermata dove è possibile verificare se il dispositivo, dopo aver impostato il corretto APN, è connesso ad Internet.

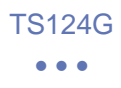

- UPDATE:

In questa schermata è possibile aggiornare automaticamente il dispositivo con l'ultima versione presente in rete (vedi <u>Aggiornamento del modulo</u>).

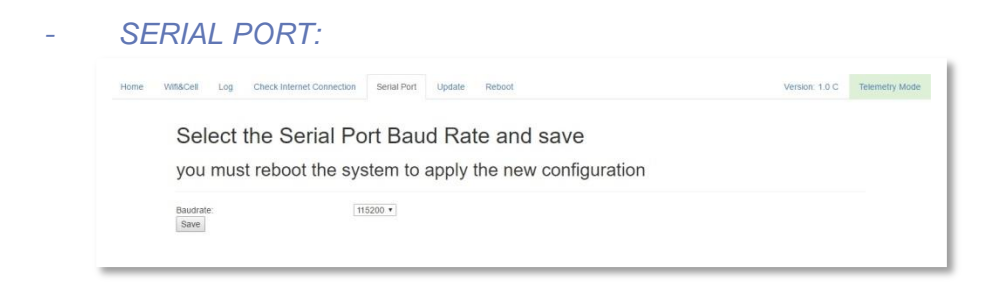

In questa schermata è possibile selezionare la velocità di comunicazione della porta seriale (RS-232). La velocità dovrà coincidere con quella impostata nel PI Toolset (vedi capitolo <u>Configurazione di PI Toolset</u>). Solitamente la velocità è quella massima, 115200.

- REBOOT:

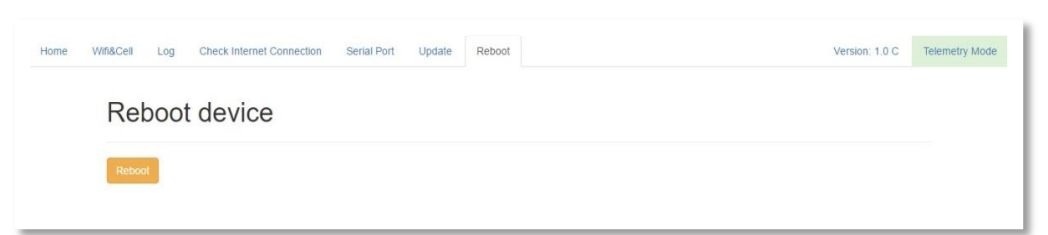

In questa schermata è possibile eseguire un riavvio del modulo, necessario per salvare le modifiche fatte nelle altre schermate.

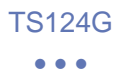

#### 9.3 Check della Vettura

Una volta avviata la comunicazione con il server, premendo il pulsante *Check Car* è possibile visualizzare quando è stato ricevuto l'ultimo messaggio dalla macchina.

| PowerOn Telemetry Bridge 1.08                                                                                                    | - 0                                                                                | $\times$ |
|----------------------------------------------------------------------------------------------------|------------------------------------------------------------------------------------|----------|
| Cosworth<br>Car name: Cosworth<br>PI Toolset TCP Port: 10000<br>License: XXXXXXX<br>localhost<br>Save Delete My Car<br>Start /Stop Car Configure Car<br>Start All Check Car | Status Cosworth: Connected @ 37.95 MB/h Warning Last Message from car: Omin ago OK |          |

Una volta premuto, compare sullo schermo un messaggio "*Last Message from car: Xmin ago".* 

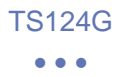

#### 9.4 My Car

Nel programma PowerOnBridge, premendo il pulsante My Car, si entrerà in una pagina Internet nella quale si possono trovare informazioni e download utili, tenendo conto che il codice di licenza sia corretto.

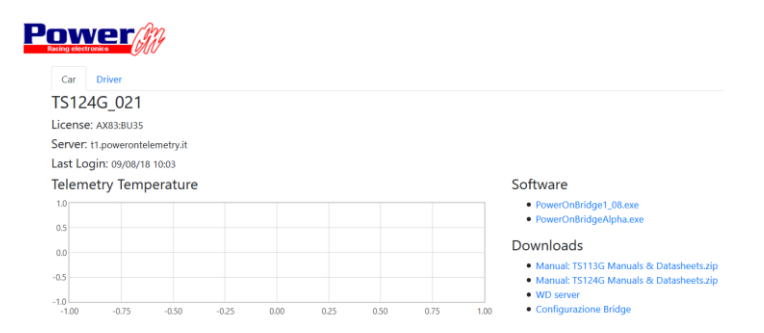

In My Car è inoltre possibile visualizzare un grafico della temperatura del modem TS124G installato in macchina.

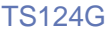

•••

# 10 Configurazione del PI Toolset per la ricezione della telemetria

Entrare nella pagina Settings in PI Toolset

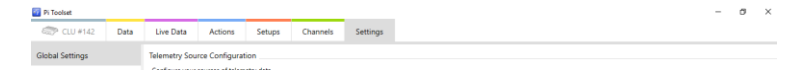

Selezionare *Telemetry* dal menu di sinistra e quindi cliccare *add telemetry* source

#### 10.1 Versione 6.0 e successive

Nella versione di PI Toolset 6.0 e successive usare la seguente configurazione:

| Name            | PowerOnTS-source |
|-----------------|------------------|
|                 |                  |
| Туре            | Ethernet (TCP) v |
|                 |                  |
| Remote Location | localhost        |
|                 |                  |
| Remote Port     | 10000            |
|                 |                  |

Telemetry Server Configuration

-Name: PowerOnTS-source

-*Type*. Ethernet (TCP)

-*Remote location*: localhost (se selezionato diversamente nella impostazione del Power On Bridge inserire l'indirizzo IP della scheda di rete selezionata)

-*Remote port*: inserire la porta impostata nel programma Power On Bridge alla voce "PI Toolset TCP port"

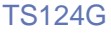

•••

## 10.2 Versioni precedenti alla 6.0

Nelle versioni di PI Toolset precedenti alla 6.0 usare la seguente configurazione:

-Name: PowerOnTS-source

-Type. Custom Ethernet

-*Remote location*: localhost (se selezionato diversamente nella impostazione del Power On Bridge inserire l'indirizzo IP della scheda di rete selezionata)

-*Remote port*: inserire la porta impostata nel programma Power On Bridge alla voce "PI Toolset TCP port"

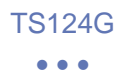

## 10.3 Live Data

| CLU #142               | Data | Live Data (++)  | Actions           | Setups            | Channels      | Settings   |  |        |     |
|------------------------|------|-----------------|-------------------|-------------------|---------------|------------|--|--------|-----|
| Data Sources           | Ø    | General         |                   |                   |               |            |  |        |     |
|                        | -    | General informa | ation about this  | telemetry source  | ce.           |            |  |        |     |
| Ethernet (TCP) telemet |      | Name            | PowerOn1          | S-source          |               |            |  |        |     |
| (Receiving Data)       |      | Source          | localhost:        | 10000             |               |            |  |        |     |
|                        |      | Device          | CLU #142          |                   |               |            |  |        |     |
|                        |      | Setup           | CLU_V11_          | 3.1_SIM_INTEGR    | RATION_AXR_V4 |            |  |        |     |
|                        |      |                 | 09/08/201         | 8 11:34           |               |            |  |        |     |
|                        |      | Connection      |                   |                   |               |            |  |        |     |
|                        |      | Options for ena | bling and conn    | ecting this telen | netry source. |            |  |        |     |
|                        |      | Enabled         | 1                 |                   |               |            |  |        |     |
|                        |      | Reconnect       | Click             | to refresh conr   | ection.       |            |  |        |     |
|                        |      |                 | -                 |                   |               |            |  |        |     |
|                        |      | Status          |                   |                   |               |            |  |        |     |
|                        |      | Information abo | out the status of | f this telemetry  | source.       |            |  |        |     |
|                        |      | Tel Rx Status   |                   |                   | Rece          | iving Data |  | Connec | ted |
|                        |      | Tel Rx Coverag  | ge                |                   |               |            |  |        |     |
|                        |      | Tel Tx Packets  | 70398             |                   |               |            |  |        |     |
|                        |      | Tel Rx Throug   | hput 7 kbytes/s   |                   |               |            |  |        |     |
|                        |      | Tel Rx Bad Pac  | ckets 301         |                   |               |            |  |        |     |
|                        |      | Tel Rx Bad Byt  | tes 53 kbytes     |                   |               |            |  |        |     |
|                        |      | Telemetry Log   | aina              |                   |               |            |  |        |     |

La schermata si dovrà presentare in questa maniera:

-*Tel Rx Status*: la barra dovrà essere verde a destra, sintomo che il PI Toolset è connesso al PowerOnBridge e gialla a sinistra.

-*Tel Rx Coverage*: la barra dovrà essere per la maggior parte verde (indica la quantità di dati ricevuti in proporzione a quelli che il software si aspetta di ricevere). Se la barra non è verde verificare che il pc utilizzato per programmare la centralina sia quello in uso, altrimenti è necessario recuperare i Files di configurazione dal pc utilizzato per la programmazione.

-Tel Rx Packets: indica la quantità di dati ricevuti

-Tel Rx Throughput: indica la velocità di ricezione dati

- -Tel Rx Bad Packets: sono i pacchetti scartati per errori di comunicazione
- -Tel Rx Bad Bytes: sono i bytes scartati per errori di comunicazione

Se la barra dovesse presentarsi, nella parte destra, verde chiaro o arancio con una scritta *connecting* oppure *no stream found* verificare che il Power On Bridge riceva dati dalla vettura.

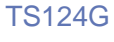

#### $\bullet \bullet \bullet$

## 12 Aggiornamento del Modulo

Una volta entrati nella pagina di configurazione del dispositivo, cliccando sul pulsante *Configure Car* nel PowerOnBridge, sarà possibile eseguire in automatico un aggiornamento del modulo TS124G. Assicurarsi che il modulo sia connesso ad Internet.

-Collegarsi alla rete Wi-fi del modulo ed entrare nella pagina di configurazione.

-Entrare nella pagina Update; cliccare sul pulsante UPDATE e premere OK.

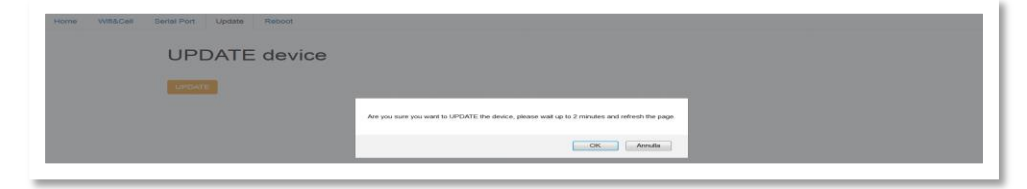

Se l'aggiornamento è andato a buon fine comparirà nella schermata una sequenza di scritte corrispondenti ai pacchetti scaricati nell'aggiornamento.

| Home | Wifi&Cell | Serial Port                                                                                                    | Update                                                                                                    | Reboot                                                                                                    |
|------|-----------|----------------------------------------------------------------------------------------------------|----------------------------------------------------------------------------------------------------|----------------------------------------------------------------------------------------------------|
|      |           |                                                                                                    |                                                                                                    | Please walt                                                                                                    |
|      |           | Archive: A<br>/home/pl/t<br>/bin/veb/c<br>/css/boots<br>inflating: /<br>/home/pl/t<br>halflings-r<br>/fonts/glyp<br>inflating: /<br>/bin/gette<br>/bin/conn<br>/home/pl/t | Imp/update.zi<br>in/web/head<br>css/bootstrap<br>trap-theme.c<br>home/pi/bin/A<br>bin/web/inde<br>regular.ttf infli<br>home/pi/bin/.<br>home/pi/bin/.<br>mp.sh extract<br>ect.py inflatin<br>conf/version i | p infairs, shome-bibliomixedern, Index sh creating, shome-bibliowixeb infairs, shome-bibliowixeb/odd shyp infairs, shome-bibliowixeb/odd shyp infairs, shome-bibliowixeb/odd s |

-Attendere circa un minuto e successivamente aggiornare la pagina.

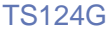

•••

## 13 Avvertenze

-Prima di inserire la Sim card nel modem assicurarsi che il codice pin sia stato disabilitato.

-Può accadere che, se la connessione ad Internet all'interno del box non sia stabile, il programma PowerOnBridge perda la connessione con il server, cliccare quindi sul pulsante Start/stop Car per far ripartire la connessione con il server.

-Assicurarsi di avere una connessione ad Internet stabile all'interno del box.

Molto spesso accade che utilizzando la connessione gratuita del circuito durante i primi giorni di prove il sistema funzioni correttamente, ma successivamente, nel giorno di gara, il sistema potrebbe avere una connessione instabile. Questo perché ci sarà un maggior numero di utenti connessi alla stessa rete.

E' consigliabile quindi avere una seconda scheda SIM da inserire in un cellulare, tablet o modem per creare una rete hotspot che garantisca una migliore connessione ad Internet.

-Nel caso che in PI Toolset la comunicazione con la macchina è cessata e non si riesca più ad attivarla, nel Power On Bridge riavviare la macchina cliccando sul pulsante Start/stop Car.

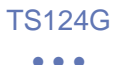

# 14 Upgrade Opzionali

## Upgrade1

Se si necessita di avere la telemetria su più computer non connessi fra di loro in locale, è possibile acquistare un upgrade.

Con questo upgrade è possibile utilizzare contemporaneamente su 4 computer non collegati fra di loro, i software di configurazione e la visualizzazione della telemetria.

Verranno quindi forniti 2 nuovi codici di licenza da utilizzare in altre postazioni.

#### •••

# 15 Lista Errori PowerOnBridge

## 15.1 Errori sezione "Status"

| Possibile Soluzione |                                | controllare che sia presente la connessione<br>internet | eliminare una delle due vetture uguali                                          | controllare che la licenza inserita sia corretta | controllare che sia presente la connessione<br>internet                                                            | Avviare le vetture desiderate               | Controllare dhe non sia in esecuzione la<br>stessa vettura su un altro <u>PowerOn</u> Bridge<br>(controllare anche che non ci siano aperti due<br><u>PowerOn</u> Bridge sullo stesso PC) |
|---------------------|--------------------------------|---------------------------------------------------------|---------------------------------------------------------------------------------|--------------------------------------------------|----------------------------------------------------------------------------------------------------|---------------------------------------------|----------------------------------------------------------------------------------------------------|
| Descrizione         | Connessione ai server in corso | Errore durante la cornessione al server<br>licenza      | La vettura è già presente e in esecuzione<br>nello stesso <u>PowerOn</u> Bridge | Errore Licenza                                   | Il PowerOn Bridge è stato scollegato dal<br>server a seguito della richiesta dell'utente o a<br>causa di un errore | Il PowerOn Bridge non è collegato al server | In attesa della disponibilità del server di<br>streaming, può restare in attesa <u>finchè</u> altri<br>bridge occupano la connessione                                                    |
| Messaggio d'errore  | Checking connection            | Could not get license<br>information                    | Car already connected                                                           | Error checking license                           | Server was Disconnected                                                                                            | Server Disconnected                         | Waiting for server become<br>ready                                                                                                    |

| verificare la connessione ad internet e le<br>impostazioni del firewall per la ricezione<br>di traffico <u>to</u> sulle porte dal 10000 al<br>50000 | ~                                                  | Verificare che non ci siano altri programmi<br>che trasmettono sulla stessa porta del<br><u>PowerOn</u> Bridge e che sia stato inserito un<br>valore corretto (compreso tra 1000 e 65000) | /                                                                                       | <ul> <li>Verificare che nella telemetria ci sia la<br/>licenza e l'APN corretto</li> </ul> | Verificare che il firewall del proprio<br>computer non blocchi la connessione |
|----------------------------------------------------------------------------------------------------|----------------------------------------------------|----------------------------------------------------------------------------------------------------|-----------------------------------------------------------------------------------------|--------------------------------------------------------------------------------------------|-------------------------------------------------------------------------------|
| Impossibile raggiungere il server streaming<br>mancanza connettività                                                                                | Autenticazione in corso sul server di<br>streaming | Errore nella creazione del <u>socket udp</u> per il<br>W <u>dserver</u> in locale                                                                                                    | Il <u>PowerOn</u> Bridge è connesso al server e<br>riceve i dati alla velocità indicata | Il <u>PowerOn</u> Bridge è connesso al server e ma<br>la telemetria non sta inviando dati  | Errore durante la verifica della licenza sul<br>server di streaming           |
| Server Unreachable                                                                                                    | Authentication                                     | ERROR in UDP Socket<br>Creation                                                                                                    | Connected @                                                                             | no data from car                                                                           | Authentication Error,<br>check username and<br>password                       |

| Possibile Soluzione | controllare che sia presente la<br>connessione internet | /                                                                                    | controllare che la licenza inserita sia<br>corretta                                | controllare che sia presente la<br>connessione internet |
|---------------------|---------------------------------------------------------|--------------------------------------------------------------------------------------|------------------------------------------------------------------------------------|---------------------------------------------------------|
| Descrizione         | Errore durante la connessione al server<br>licenza      | Viene visualizzata l'ultima connessione<br>della telemetria al <u>PowerOn</u> Bridge | Errore nella verifica della licenza (non<br>valida o errore server licenza)        | Mancanza di connettività con il server di<br>licenza    |
| Messaggio d'errore  | Could not get<br>information                            | Last Message from car                                                                | Error communicating<br>with server, check<br>connection and license<br>information | Error communicating<br>with server, check<br>connection |

## 15.2Errori nella schermata "Check Car"

## 15.3 Errori "Popup"

| Possibile Soluzione | verificare che il file "dient.cont" sia presente<br>all'interno della cartella di installazione del<br>PowerOn Bridge (Default "C:\Program Files<br>(x86)\PowerOnBridge") e che ci siano i permessi<br>di lettura/scrittura all'interno della cartella |                                                                                 | Verificare la presenza della connessione internet e<br>che la licenza sia corretta |
|---------------------|----------------------------------------------------------------------------------------------------|---------------------------------------------------------------------------------|------------------------------------------------------------------------------------|
| Descrizione         | File di configurazione non esistente<br>o mancanza permessi di lettura                                                                                                    | La configurazione della vettura<br>selezionata è stata salvata<br>correttamente | Impossibile aprire la pagina " <u>my</u><br>Car" sul server di licenza             |
| Messaggio d'errore  | Couldn't open<br>config file                                                                                                    | Configuration<br>Saved                                                          | Error retrieving<br>car details or<br>license<br>informations                      |

•••

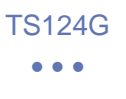

#### NOTE

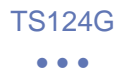

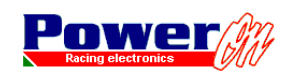

di Lorenzo Wohlgemuth Via Roma, 23 I38030 Castello di Fiemme (TN), Italy Tel. +39 0462 341015 - Fax +39 0462 248393 Web. www.poweron.it - Email. info@poweron.it